## ヘルプガイド ―機能についての Q&A―

本製品が正常に動作しないときの処置については、本項目の下をご参照ください。

| 疑問                                                | 回答                                                                                                    |
|---------------------------------------------------|----------------------------------------------------------------------------------------------------|
| シェアウェーブってどんな時計なの?                                 | スマートフォンで得た正確な時刻をBluetoothで時計へ自動送信・時刻修正する新しい時計です。<br>接続されたすべてのBluetooth搭載クロックを同じ時刻に<br>自動修正します。<br>スマートフォンがあれば、今まで必要であった設備工事なし<br>でIoTシステムクロックを構築することができます。                                                                                                    |
| 他のBluetooth受信時計と互換性は<br>ある?                       | ありません。<br>シェアウェーブ専用の通信を使用しています。                                                                                                    |
| 親機/子機ってなに?<br>親機/子機はどうやって設定するの?                   | シェアウェーブは親機がスマートフォンから時刻を受信し、親<br>機の時刻を親機から子機、子機から子機へと伝えています。<br>1台で使用する場合は、親機に設定してご使用下さい。<br>複数台で使用する場合は、1台を親機として設定し、他の時<br>計を子機として使用してください。                                                                                                    |
| <br>子機もスマートフォンで時刻合わせで<br>きる?                      | 子機は親機を経由して時刻を合わせているため、スマート<br>フォンから直接時刻を合わせる事はできません。                                                                                                    |
| Bluetoothの通信距離はどのくらい?<br>設置時に何か気を付けることはある?        | スマートフォンと時計(親機)の通信距離は障害物の無い見<br>通し距離で約10mです。                                                                                                    |
|                                                   | 時計と時計の通信距離は障害物の無い見通し距離で約30<br>mです。<br>ただし、以下の様な状況で通信距離が短くなったり、通信で<br>きなくなることがあります。<br>●時計同士、時計とスマートフォンとの間に人体、壁、扉、金<br>属など、障害物がある場合<br>●無線LANが使用されている環境<br>●電子レンジを使用している周辺<br>●電磁波が発生している場所                                                                                                    |
| 上下階での通信は可能?                                       | 時計の設置場所や建物の構造によりますが、異なる階での<br>通信は難しいとお考えください。                                                                                                    |
| 他機器への影響はある?                                       | Bluetooth機器か発する電波は、電子医療機器などの動作<br>に影響を与える恐れがあります。<br>事故発生の原因になる可能性があるため、<br>以下のような場所ではBluetoothを利用する親機/子機<br>モードでの使用はお控えください。<br>●病院内/電車内/航空機内/ガソリンスタンドなど引火性<br>ガスの発生する場所                                                                                                    |
| スマートフォン1台で何台まで接続可<br>能なの?                         | ●目動ドアや火災報知機の近く<br>1台のスマートフォンで親機は1台、子機は29台の接続が<br>可能です。                                                                                                    |
| 受信できなかったらどうなるの?                                   | クオーツ時計として動作します。                                                                                                    |
| ペアリング設定はどうなるの?                                    | <ul> <li>○スマートフォンと税械「日々・、アリンクして<br/>いる場合</li> <li>登録しているスマートフォンのアプリを起動させた状態で電</li> <li>池交換を行ってください。電池切れで時計が止まった場合</li> <li>でも、スマートフォンへの再登録の操作は不要です。</li> <li>○スマートフォンと親機・子機をペアリングして</li> </ul>                                                                                                    |
|                                                   | いる場合<br>時計の電池交換をすると、スマートフォンへの再登録が必                                                                                                    |
|                                                   | 要になる場合かめります。一定の条件トで作業を行うことで、再登録の操作を回避することも可能です。<br>≪ <b>再登録の操作を回避する条件と手順≫</b><br>以下の条件・手順で電池交換を行ってください。<br>アプリの時計 <u>電池残量が ■になったら、</u> 一度に全ての電<br>池を抜かず、電池ボックス右側の電池2本を先に交換してか                                                                                                    |
|                                                   | ら、左側の電池の残り2本を交換してください。<br>アプリの時計電池残量が  こになってから1ヵ月程度で、<br>「電池の交換時期お知らせ機能」(明るいところで秒針停止)<br>が作動します。「電池の交換時期お知らせ機能」が作動して<br>からは、上記の手順では再登録の操作を回避することはで                                                                                                    |
|                                                   | きません。<br>≪ <b>再登録の操作について≫</b><br>上記の条件で電池交換ができない場合や時計が止まった<br>後に電池交換をするときは、子機も含めた全ての時計のス<br>マートフォンへの再登録が必要になります。                                                                                                    |
|                                                   | <ul> <li>■親機の電池交換</li> <li>電池を入れ直したら、リセットボタンを押してください。ア<br/>プリから親機の登録を削除した後に親機を再び登録し直<br/>して、時刻を合わせてください。</li> <li>※全ての子機の再設定も必ず行ってください。</li> </ul>                                                                                                    |
|                                                   | 電池交換する子機を親機とスマートフォンの近くに置き、<br>交換する子機の登録をアプリから一度削除してから、再<br>登録してください。<br>再登録の方法は、「スマートフォンアプリ接続ガイド」の<br>【子機の追加方法】をご参照ください。                                                                                                    |
| 受信結果の確認方法を知りたい                                    | アプリの「最終アップデート」の項目に、各時計が最後に通<br>信を行った日時が表示されます。<br>アプリで子機の時刻が合っているか確認するには、アップ                                                                                                    |
|                                                   | デート時刻が最新の偶数時になっているか確認してください。表示が更新されていない場合は、偶数時の13分ごろからスマートフォンと親機を接続した状態で5分ほどお待ちください。<br>それでもアップデート時刻が更新されない場合は、通信で                                                                                                    |
| 複数台使用していて、<br>親機/子機の1台で電池が切れた場合、                  | きない112直に時計がめる可能性があります。<br>親機の電池が切れた場合、子機はクオーツ精度で動作しま<br>す。時計が止まる事はありません。                                                                                                    |
| 他の子機はどうなるの?                                       | 子機の電池が切れた場合、他に通信可能な範囲で複数の子<br>機が設置されていれば、電池が切れた子機を迂回して時計<br>どうしで時刻を送信します。<br>電池が切れた時計の周囲で複数の時計が通信可能な範囲<br>に無かった場合は、<br>電池が切れた子機より先の場所で時刻を受信していた子機<br>はクオーツ精度で動作します。                                                                                                    |
|                                                   | 近い周波数帯で複数の電波の発信源があると、電波がぶつ<br>かり合って不安定な状態になります。これを電波干渉と呼び                                                                                                    |
|                                                   | ます。<br>電波干渉が発生すると、通信速度が低下したり、接続が切れ<br>てしまったりします。<br>日常生活で使用される電波発生源は、他のBluetooth機器<br>/Wi-Fi機器/コードレス電話機など、特定の周波数を発信す<br>る機器や、電子レンジ、IH調理器など、本来は電波発信が目<br>的ではない機器もあります。                                                                                                    |
| <br>アプリは日本語のみ対応なの?                                | スマートフォンのOSの言語を日本語以外にすると、英語で<br>表示されます。                                                                                                    |
| 海外で使用はできる?<br>シェアウェーブはどうやって時刻を合わ                  | 各国の電波法に抵触する可能性があるため使用できません。<br>シェアウェーブは親機がスマートフォンから時刻を受信し、親                                                                                                    |
| せているの?<br>標準電波で時刻合わせはできるの?                        | 機の時刻を親機から子機、子機から子機へと伝えています。<br>そのため、親機がスマートフォンから時刻を受信していない<br>と、親機のクオーツ時計の精度で子機も動作をします。<br>正確な時刻表示を続けるために、定期的にスマートフォンと<br>親機を接続させてください。<br>シェアウェーブは標準電波では時刻を合わせる事はできま                                                                                                    |
|                                                   | せん。<br>Bluetoothで時刻を合わせてご利用ください。                                                                                                    |
| スマートフォンへの登録ができない                                  | 時計本体の青色LEDが点灯していることを確認してください。<br>◆消灯している場合は、以下の理由で登録できない可能性があります。<br>①スライドスイッチがOFFになっている<br>スライドスイッチを親機/子機の使用したい時計のモード<br>に合わせた後、リセットボタンを押してください。                                                                                                    |
|                                                   | <ul> <li>②時計がペアリングモードを終了している</li> <li>時計は電池を入れてから約30分経過するとスマートフォンへの登録ができなくなります。</li> <li>30分以内に登録操作を行えなかった場合は、ペアリングボタンを約5秒以上長押ししてください。</li> <li>LEDが点灯して再度ペアリングモードになります。</li> <li>③他のファートフォングを得まれている</li> </ul>                                                                                                    |
|                                                   | <ul> <li>● 「「「」」」</li> <li>● 「」」」</li> <li>● 「」」」</li> <li>● 「」」」</li> <li>● 「」」」</li> <li>● 「」」」</li> <li>○ 「」」」</li> <li>○ 「」」」</li> <li>○ 「」」</li> <li>○ 「」</li> <li>○ 「」</li> <li>○ 「」</li></ul> |
|                                                   | <ul> <li>◆上記③の内容に従って再登録を行ってください。</li> <li>◆時計本体の青色LEDが点灯しているにも関わらず、登録できない場合は、下記をお試しください。</li> </ul>                                                                                                    |
|                                                   | <ul> <li>子機を登録する場合は親機の近くで、親機とスマートフォンが接続している状態で操作を行ってください。</li> <li>スマートフォン本体のBluetoothがOFFになっていないかご確認ください。</li> <li>アプリを一度終了し、アプリを再起動してから登録操作をお試しください。</li> </ul>                                                                                                    |
| スイッチを親機/子機にしてもアプリに<br>登録できない                      | シェアウェーブは電池を入れたときのスイッチの設定に従っ<br>て動作する様になっています。<br>使用モードを変更したいときはスイッチをご利用になりた                                                                                                    |
| <br>アプリの時刻送信ボタンが押せない                              | い設定に変更したあと、リセットを押してください。<br>アプリは親機と接続していないと時刻送信操作ができません。<br>親機の近くで操作を行ってください。<br>親機の近くでも接続できないときは、スマートフォンの<br>Bluetooth設定がONになっているか変図してください。                                                                                                    |
| アプリで時刻送信操作をしても子機の<br>時刻が合わない                      | 親機に電池を入れてから30分間はいつでも子機と通信してBluetoothで時刻修正ができますが、30分以上経過すると、節電のため、親機と子機はおよそ2時間に1回、偶数時に通信をして時刻を合わせています。<br>通信時刻以外に親機へ時刻送信を行った場合、子機は次に                                                                                                    |
| アプリに登録した時計がどの時計か確<br>認する方法はある?                    | 時計に電池を投入してから約30分の間、確認が可能です。<br>スマートフォンアプリに時計登録後、アプリで確認したい時<br>計のアイコンをタップして、名前変更画面にしてください。<br>該当の時計のLEDが早く点滅します。<br>確認が終了したら、分かりやすい名前をつけてアプリのOK                                                                                                    |
| 設置したい場所が通信できるか確認す<br>る方法はある?                      | 1. 1. 1. 1. 1. 1. 1. 1. 1. 1. 1. 1. 1. 1                                                                                                    |
|                                                   | <ul> <li>「時刻送信」ボタンを押す</li> <li>④時計が接続できる場所にあれば、アプリの「最終アップ<br/>デート」の部分が時刻送信をした時刻になります。</li> <li>最終アップデートの部分が更新されない場合は、その場所では通信できないため、設置場所を変更してください。</li> <li>B時計の「EDで確認</li> </ul>                                                                                                    |
|                                                   | <ul> <li>①親機と設置したい全ての子機をスマートフォンに登録する</li> <li>②親機と全ての子機を設置したい場所に配置する</li> <li>③親機とスマートフォンを接続している状態で、アプリの時<br/>計アイコンを押して、名前変更画面にする</li> <li>④時計が接続できる場所にあれば、該当する時計のLEDが<br/>1秒に2回点滅します。</li> </ul>                                                                                                    |
|                                                   | LEDが点滅しない場合はその場所では通信できないため、設置場所を変更してください。<br>電池を入れてから30分以上経過してしまった場合は、偶数時の13分ごろからスマートフォンと親機を接続して、5分ほどお待ちください。                                                                                                    |
|                                                   | アッファート時刻の更新されない場合は、通信できない位置に時計がある可能性があります。<br>また、時計本体のLEDが偶数時の17分頃から点滅していれば、時刻を受信しています                                                                                                    |
| 手動で時刻合わせはできるの?                                    | 親機/子機で使用している場合は手動の時刻合わせはできません。<br>BluetoothをOFFにしてリセットをする事で、普通のクオーツ時計として使用できます。                                                                                                    |
| 電池を入れた後、スマートフォンへの登録操作をしていないのに時刻が合ったけど、このまま使用できるの? | <ul> <li>この時は、手動で時刻合わせをする事が出来ます。</li> <li>一度スマートフォンに登録を行うと、電池を抜いてから数秒</li> <li>一数分は時計が時刻を記憶している事があります。</li> <li>記憶している時間は正確ではない事があるため、親機/子</li> <li>機としてご使用になる場合は、電池の入れ替え後に必ずス</li> <li>マートフォンアプリへ登録をしてご使用ください。</li> </ul>                                                                                                    |

## ヘルプガイド 一こんな症状のときは一

本製品が正常に動作しないときは、修理を依頼される前に以下の項目をご参照ください。 項目に記載のない症状や操作については、当社お客様相談室にお問い合わせください。

お問い合わせに際しては、製品番号(型番) [8MYA41]をお伝えください。 お客様相談室 びの。0120-557-005 受付時間 9:00~17:00(±日、祝日および当社休日を除く)

| 症状                                                    | 原因                                           |                                                                                                    |
|-------------------------------------------------------|----------------------------------------------|----------------------------------------------------------------------------------------------------|
| 針が動かない                                                | 電池が入っていない<br>電池が正しい向きに入っていない                 | 指定の新しい電池を電池ホルダー<br>の⊕⊖表示に合わせて入れてくだ<br>さい。                                                                                                    |
|                                                       | 電池や電池ホルダーの端子が汚<br>れている                       | 電池や電池ホルダーの端子の表面<br>を拭いて汚れを落としてください。<br>また、電池を入れた後に電池を2~<br>3回転させてください。                                                                                                    |
|                                                       | 手動で時刻の修正をしている                                | 取扱説明書の「手動での時刻合わ<br>せ」をご参照ください。<br>※4分間ボタン操作をしないと通常<br>の時刻表示になり、表示されている<br>時刻から時を刻み始めます。                                                                                        |
|                                                       | 静電気の影響により誤作動して<br>いる                         | リセットボタンを押してください。                                                                                                    |
| 針が不規則に動く                                              | 手動で時刻の修正をしている                                | 取扱説明書の「手動での時刻合わ<br>せ」をご参照ください。<br>※4分間ボタン操作をしないと通常<br>の時刻表示になり、表示されている<br>時刻から時を刻み始めます。                                                                                        |
| 秒針が12時の位置で止<br>まっている                                  | 明暗センサーが暗いと判別して<br>いる                         | 取扱説明書の「明暗センサーのはた<br>らき」をご参照ください。<br>昼間や夜間の照明時でも明るさが<br>不足すると明暗センサーが働きます。<br>お部屋を明るくすると、秒針は動き<br>ます。                                                                            |
|                                                       | 電池の容量が足りていない                                 | 取扱説明書の「電池の交換時期お<br>知らせ機能」をご参照ください。<br>指定の新しい電池を電池ホルダー<br>の⊕⊖表示に合わせて入れてくだ<br>さい。                                                                                                |
|                                                       | Bluetoothで受信した時刻に修<br>正している                  | Bluetoothで受信した時刻に修正<br>しているとき、一時的に停止するこ<br>とがあります。修正が終わると、秒針<br>は正確な時刻に移動します。                                                                                                  |
| 時刻が合っていない<br>親機と子機、または子機<br>同士が時刻を同期しない               | 端末と接続 (ペアリング) してい<br>ない                      | Bluetooth設定スイッチに合わせ<br>て、再度接続 (ペアリング) してくだ<br>さい。<br>※スマートフォンアプリ接続ガイド<br>【接続(ペアリング)について】参照。                                                                                    |
|                                                       | 端末の時刻が間違っている                                 | 端末の時刻を正しい時間に合わせ<br>てください。                                                                                                    |
|                                                       | 静電気の影響により誤作動して<br>いる                         | リセットボタンを押してください。                                                                                                    |
|                                                       | 端末と親機、親機と子機、または<br>子機同士の距離が接続可能な距<br>離を超えている | 時計同士の距離を近づけてください。<br>※本製品と端末との接続可能な距離は、最大で約10mです。壁などの遮蔽物があると、より狭くなる場合があります。使用可能距離を保証するものではありませんのでご了承ください。                                                                      |
|                                                       | 他機器からの電波が干渉している                              | 他機器から離れた位置に設置する<br>か、他機器の電源を切ってください。                                                                                                    |
|                                                       | 端末のBluetooth設定がOFFに<br>なっている                 | 端末のBluetooth設定をONにして<br>ください                                                                                                    |
| 文字板の受信表示ラン<br>プ (青色LED) が <u>点灯</u> し<br>ている          | 専用アプリとの接続待機状態                                | アプリ画面の指示に従って接続させ<br>てください。<br>※30分以上接続待機状態が続く場<br>合は、接続失敗となり青色LEDが消<br>灯します。<br>※時計裏面操作部のペアリングボ<br>タンを5秒間押し続けると、再び接<br>続待機状態になります。                                             |
| 文字板の受信表示ラン<br>プ (青色LED) が <u>点滅</u> し<br>ている          | 専用アプリとの接続成功                                  | 操作の必要はありません。<br>※接続が成功すると、約2分で点滅<br>が消灯します。                                                                                                    |
| 文字板の受信表示ラン<br>ブ (青色LED) が <u>速く点</u><br><u>滅</u> している | 専用アプリで時計の表示名を変<br>更中                         | 表示名の変更を完了させてください。<br>※スマートフォンアプリ接続ガイド<br>【専用アプリの機能】「時計の表示名<br>を変更する」参照。<br>※変更中はアプリ画面と時計の受<br>信表示ランプが速く点滅します。約<br>2分間で時計の受信表示ランプは<br>消灯しますが、アプリ画面はそのま<br>まです。                  |
|                                                       | 専用アプリで接続解除の設定中                               | 接続解除が終了すると、青色LEDは<br>消灯します。                                                                                                    |
| アプリが動かない                                              | 端末がアプリに対応していない                               | Android™ 6.0以降、または iOS<br>8.0以降の機種に対応します。<br>※専用アプリのアップデートは不定<br>期に行います。お使いの端末をバー<br>ジョンアップされたタイミングによっ<br>ては、一部機能でご使用できない<br>(ご対応できない、不具合が生じる)<br>場合がございますので、あらかじめ<br>ご了承ください。 |